# THERMOCONTROL

# Termostat Wi-Fi

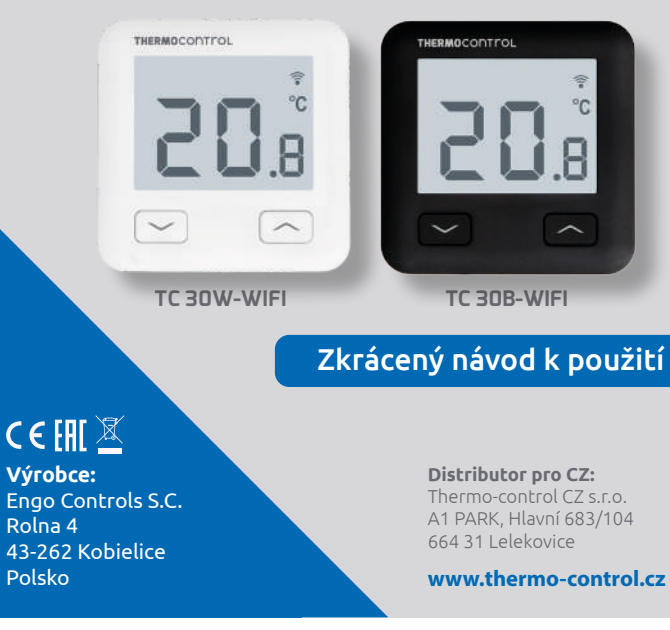

Umožňuje ekonomické a ekologické ovládání jakéhokoli typu vytápění. Poskytuje dálkové ovládání topného systému pomocí aplikace ENGO Controls/ Tuya Smart. Vyznačuje se přehledným menu a množstvím užitečných funkcí. Programování TC 30W-WIFI / TC 30B-WIFI je velmi jednoduché a umožňuje přizpůsobit topný cyklus dennímu rytmu uživatelů. Model je dostupný v bílé a černé barvě.

#### Shoda výrobku

Tento produkt vyhovuje následujícím směrnicím EU: 2014/53/EU, 2011/65/EU

# Technické údaje

| Napájení                | 230V AC 50 Hz                                        |
|-------------------------|------------------------------------------------------|
| Max. zatížení           | 3(1)A                                                |
| Rozsah regulace teploty | 5 °C až 45 °C                                        |
| Přesnost měřené teploty | 0,1 °C                                               |
| Řídící algoritmus       | TPI nebo hystereze ( $\pm$ 0,1 °C až $\pm$ 0,5 °C)   |
| Komunikace              | WiFi 2,4 GHz                                         |
| Vstup S1 - S2           | Teplota podlahy nebo měření teploty<br>vzduchu       |
| Řídící výstup           | COM/NO (bez napětí)                                  |
| Stupeň ochrany          | IP30                                                 |
| Rozměry                 | 86 x 86 x 39 mm<br>(14 mm po montáži v krabici Ø 60) |

#### Schémata zapojení AC 230V a) Schéma připojení ι k plynovému kotli 'OJENÍ KOTLI CON Т TERMOSTAT U ₽ NO AC 230V b) Schéma připojení k čerpadlu/pohonu ventilu Гсом TERMOSTAT MAX 3 (1) A c) Schéma připojení k centrální svorkovnici \$1 TERMOSTAT COM NO S2 NL min. 2 x 0,75 mm<sup>2</sup> 230 V max. 2 x 1,5 mm<sup>2</sup> 230 V N L SL1 N L SL2 INPUT 1 INPUT 2 **TC S08**

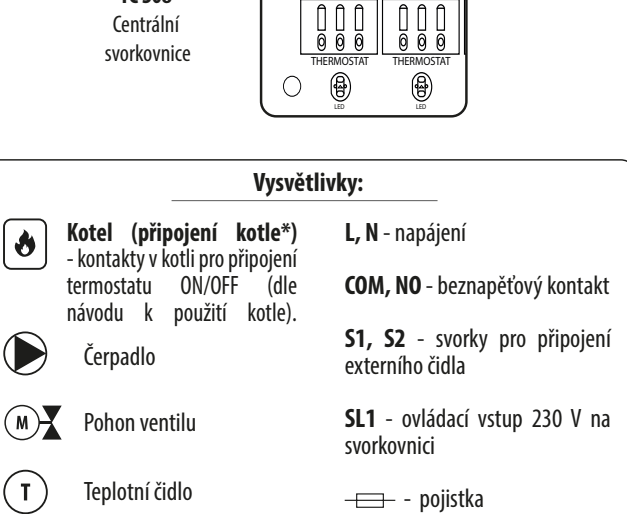

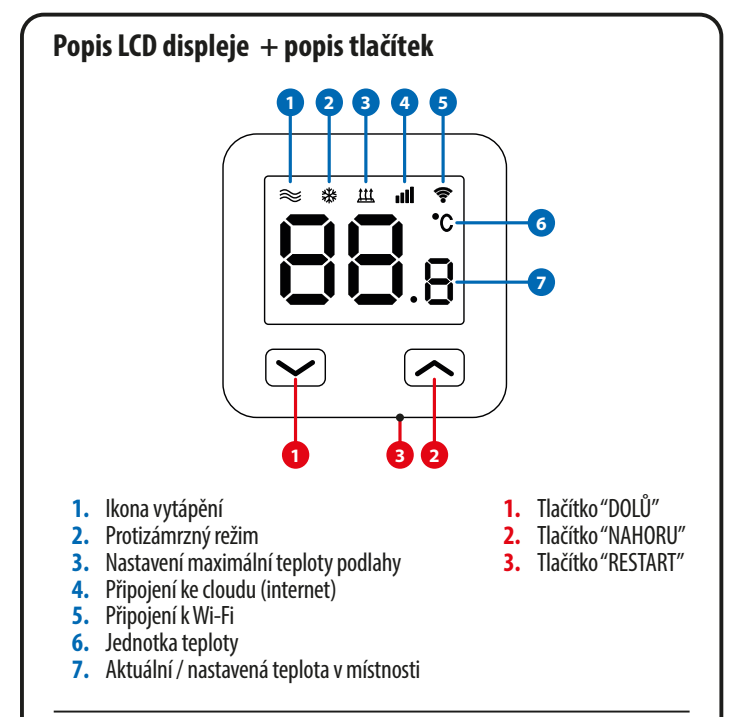

# Instalace Wi-Fi termostatu v aplikaci

Ujistěte se, že váš router je v dosahu vašeho mobilního telefonu. Zkontrolujte, zda jste připojeni k internetu. Zkrátíte tím čas párování zařízení.

### KROK 1 - STÁHNĚTE SI APLIKACI ENGO SMART

Stáhněte si aplikaci ENGO Smart z Google Play nebo Apple App Store a nainstalujte si ji do svého mobilního zařízení.

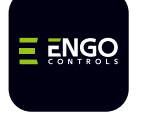

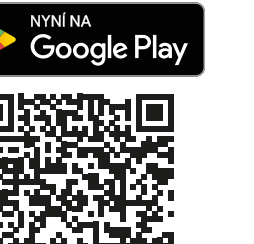

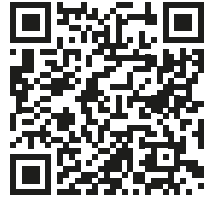

Stáhnout v App Store

# KROK 2 - VYTVOŘTE SI NOVÝ ÚČET

Pro vytvoření nového účtu, postupujte podle následujících kroků:

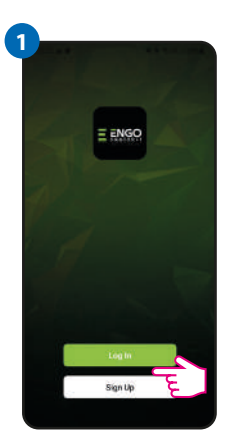

Klikněte na "Registrovat" a vytvořte si nový účet.

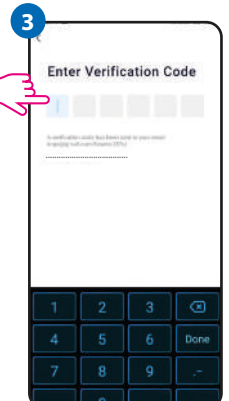

Zadejte ověřovací kód, který jste obdrželi v e-mailu.

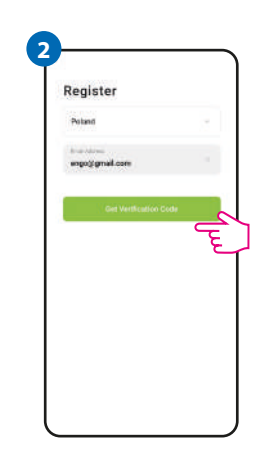

Zadejte svou e-mailovou adresu, na kterou vám bude zaslán ověřovací kód.

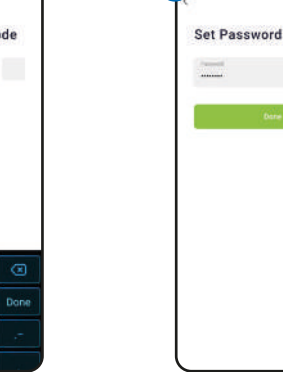

Potom si nastavte přihlašovací heslo.

Ę

# KROK 3 - PŘIPOJTE TERMOSTAT K WI-FI

Po nainstalování aplikace a vytvoření účtu:

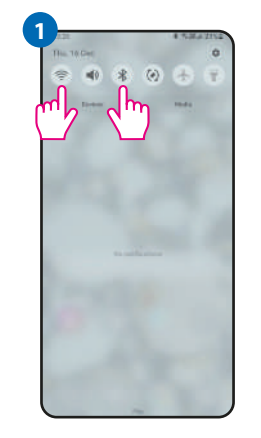

Zapněte Wi-Fi a Bluetooth na svém mobilním zařízení. Potom vyhledejte a připojte se k síti Wi-Fi, ke které chcete termostat přiřadit.

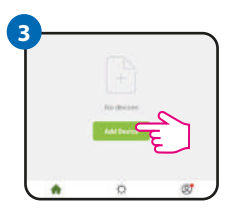

V aplikaci zvolte: "Přidat zařízení".

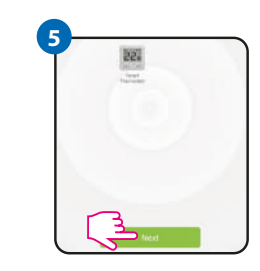

Klikněte na tlačítko "Další".

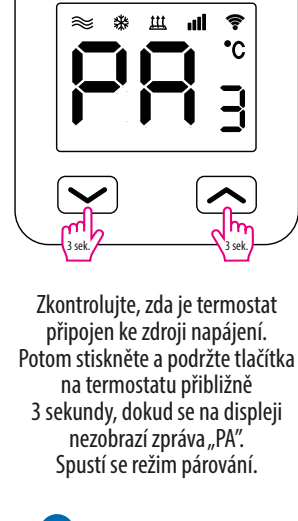

2

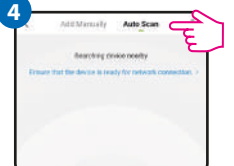

Nasledně vyberte: "Automatické skenování".

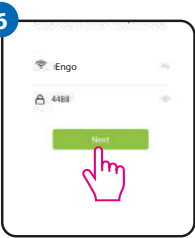

Vyberte síť Wi-Fi, ve které bude termostat pracovat a zadejte heslo této sítě.

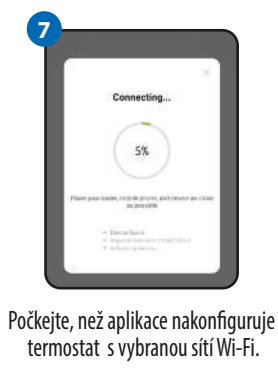

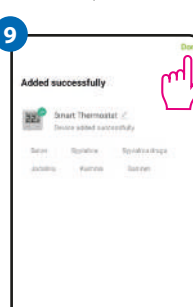

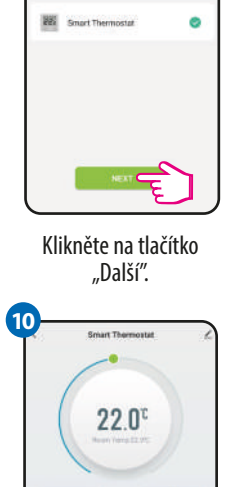

- +

Pojmenujte své zařízení a klikněte na "Dokončit". Termostat je nainstalován a vrátí se zpět na hlavní obrazovku.

| Řešení pro | blémů |
|------------|-------|
| DUDIC      |       |

| POPIS                                                              | RESENI                                                                                                    |
|--------------------------------------------------------------------|----------------------------------------------------------------------------------------------------|
| Na termostatu<br>se nezobrazuje<br>ikona připojení k<br>internetu. | Termostat nemá přístup k internetu. Zkontrolujte internetové<br>připojení. Bez připojení k internetu je možné termostat ovládat<br>lokálně pomocí mobilního zařízení. Mobilní zařízení a termostat musí<br>být ve stejné síti Wi-Fi.                                                                                                    |
| Na termostatu<br>bliká ikona WIFI<br>připojení.                    | <ol> <li>Síť Wi-Fi, ve které byl termostat nainstalován, je vypnutá.<br/>Zkontrolujte router a Wi-Fi připojení. V takovém případě je možné<br/>termostat ovládat lokálně pomocí Bluetooth zařízení. Mobilní zařízení<br/>musí mít přístup k internetu (přes Wi-Fi nebo mobilní data) a musí se<br/>nacházet v blízkosti termostatu.</li> <li>Termostat je v režimu párování. Nainstalujte termostat znovu.</li> </ol> |
| Termostat<br>zobrazuje chybu<br>E2.                                | Zkontrolujte nebo připojte externí teplotní čidlo.                                                                                                    |
| Termostat má<br>vypnutý displej.                                   | Zkontrolujte, zda jste správně zapojili kabely nebo zda není termostat vypnutý z úrovně aplikace.                                                                                                    |

# Obnovení továrního nastavení

Pro obnovení továrního nastavení termostatu podržte tlačítka Y + Cca 8 sekund. Zobrazí se zpráva FA. Potom se termostat restartuje, obnoví tovární hodnoty a zobrazí hlavní obrazovku.